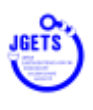

## ゲストユーザー登録方法

## ★ 注 意 事 項 ★

- 携帯電話やスマートフォン等をお使いの場合、迷惑メールの対策として、メール送信元が制限されている場合があります。
   ご自身のメール設定を確認し、@jgets.jp、@e-jgets.jp、@e-jgets.com からのメールを 受信できるように設定してください。
- 消化器内視鏡技師認定者は日本消化器内視鏡技師会会員です。既に会員システムにログインする ID は設定されていますので、ゲストユーザー登録の必要はありません(してはいけません)。
- ・ゲストユーザー登録は何度でも行うことができますが、参加履歴はそれぞれ参加された研究会に申し込まれた時のゲストユーザー番号に紐づきますので、複数のIDがあると受講履歴の一元管理になりません。
   過去の登録されたゲストユーザー番号が不明な場合は、日本消化器内視鏡技師会事務局にお問い合わせください。
- •お問い合わせ先は最終ページに記載しています。

【ゲストユーザー登録手順】

 日本消化器内視鏡技師会ホームページの [ゲストユーザーログイン・登録] ボタンをクリックして ゲストユーザーログイン画面を開く。

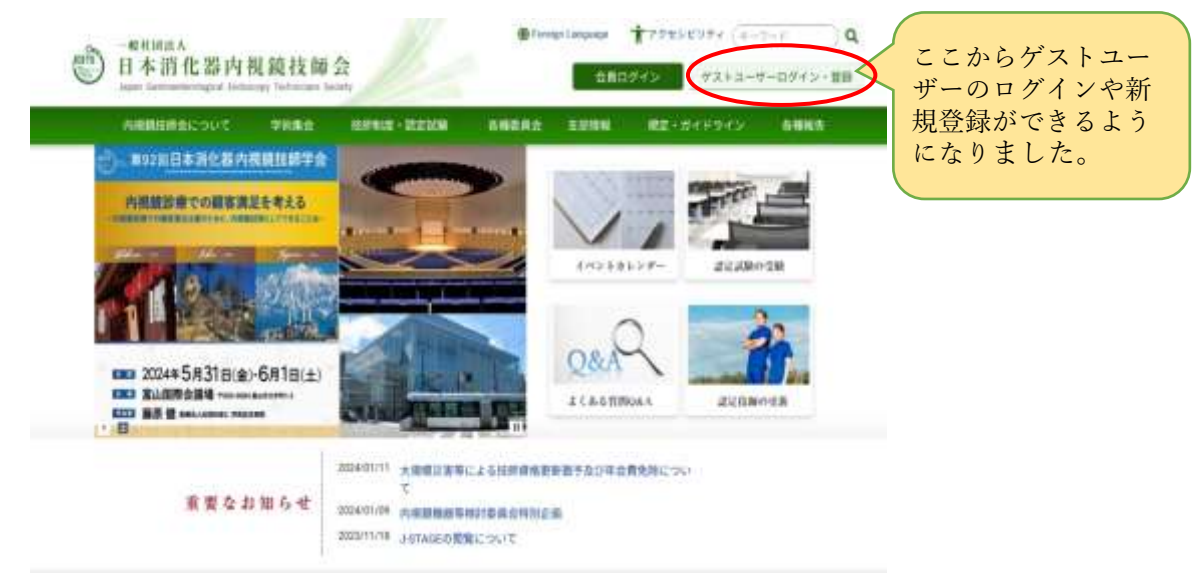

◆ 次の URL または右の QR コードを読み取ってログインすることもできます。 <u>https://jgets-member.net/guest/login</u>

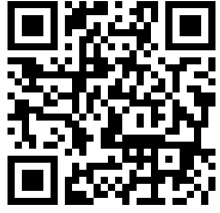

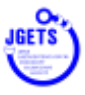

② ゲストログイン画面が開いたら、右下の [ゲスト登録] をクリックする。

| 日本消化器内視鏡技師                    | <b>砖</b>                                    |       |   |
|-------------------------------|---------------------------------------------|-------|---|
|                               | ゲストログイン                                     |       |   |
|                               | <ul> <li>922240</li> <li>8 822-0</li> </ul> | ×     |   |
|                               | D.PACS                                      | 6     |   |
| ゲストユーザー登録方<br>法はここを参照くださ<br>い | ゲストユーザー登録方法                                 | ゲスト登録 | 2 |

- ③ ゲスト登録画面が開いたら、メールアドレスを入 力し、【メール送信】をクリックします。 メールアドレスは日常的に使われるアドレスを登 録してください。(スマートフォンも可)
  - 【職場のメールアドレスでは登録しないでください。】 こちら(@jgets.jp)から送ったメールがセキュリ ティーでブロックされ、本人まで届かない事例が 確認されています。

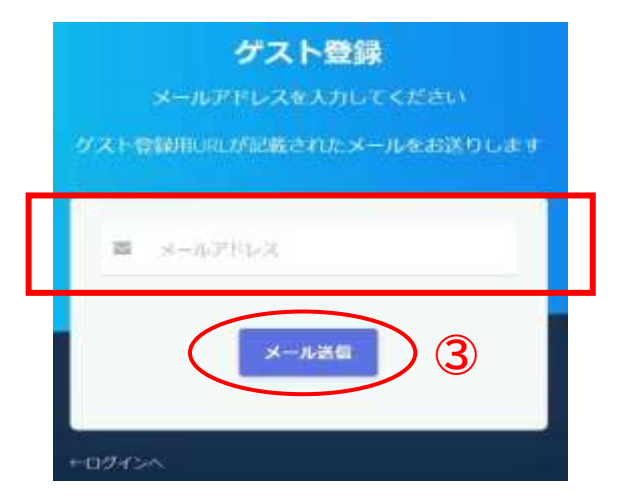

④ ゲスト登録用 URL が記載されたメールが届くので URL をクリックします。

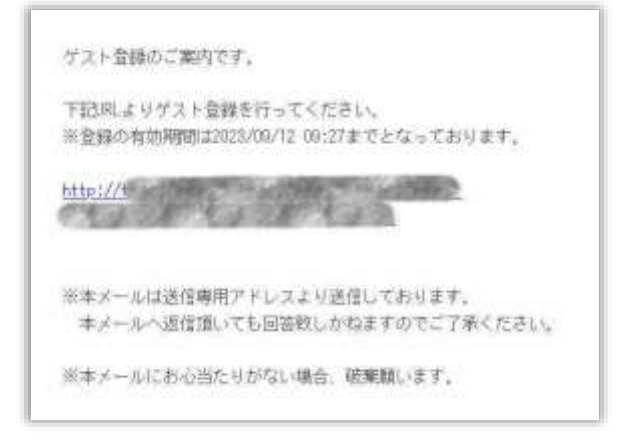

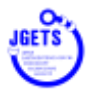

- ⑤ 必須項目を入力し、【登録】をクリックして ください。
  - JIS 基本漢字チェックエラー

基本情報

成名(姓) 🐽

川ボデェック: 藍泉 今日子

氏名に JIS 基本漢字(英数字・記号、仮名、第 ー・第二水準漢字)以外の文字が含まれる場 合はエラーメッセージが表示されますので、 OK を押して、氏名略字欄に略字を入力してく ださい。

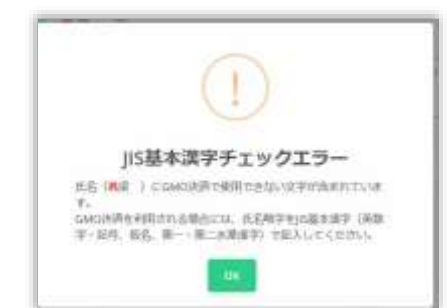

(注意)
 様々なお知らせをメールでお送りします。
 また、パスワードを忘れた場合の再設定もこのメールアドレスがキーになりますので、特に間違いの無いようにご注意ください。

|      | DRAME PORT                                                                                                    |  |
|------|----------------------------------------------------------------------------------------------------|--|
|      |                                                                                                    |  |
|      | 15-81-81 ····                                                                                                    |  |
|      | 81                                                                                                    |  |
|      | 10.6.17.71.61                                                                                                    |  |
|      | (Augus)                                                                                                    |  |
|      | Andrewal inte                                                                                                    |  |
|      | A10 -                                                                                                    |  |
|      | 10-13 × 10-10                                                                                                    |  |
|      | Nelsona Contraction                                                                                                    |  |
|      |                                                                                                    |  |
|      | m+cz                                                                                                    |  |
|      | and the second second se |  |
| 10.4 | MP713                                                                                                    |  |

自宅防御

-----

OCCUPATION.

4002

| 6 - C |  |
|-------|--|
|       |  |
|       |  |
|       |  |
|       |  |

49/701 - ----

AND ADDRESS OF

22.410.40

BALL AND

RALET (N)

2442 \*\*

-

N(E)

BRADE

Come:

MAAAM.

minte

in in

MRADAY ADDIVIDUATION: CO

A-APPLA

.....

STREET CARL COMP.

ntin's (Parma) -stime off

(5)

BARRIEL COMPANY

武治(名) ## 今日7

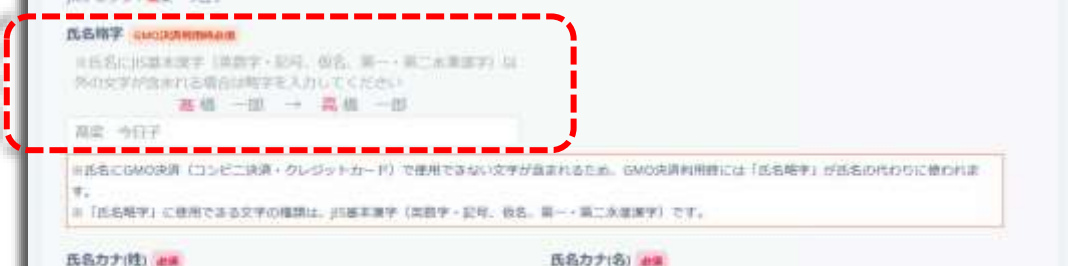

⑥ 基本情報の入力が終わると、登録確認のウィンドウが開きます。

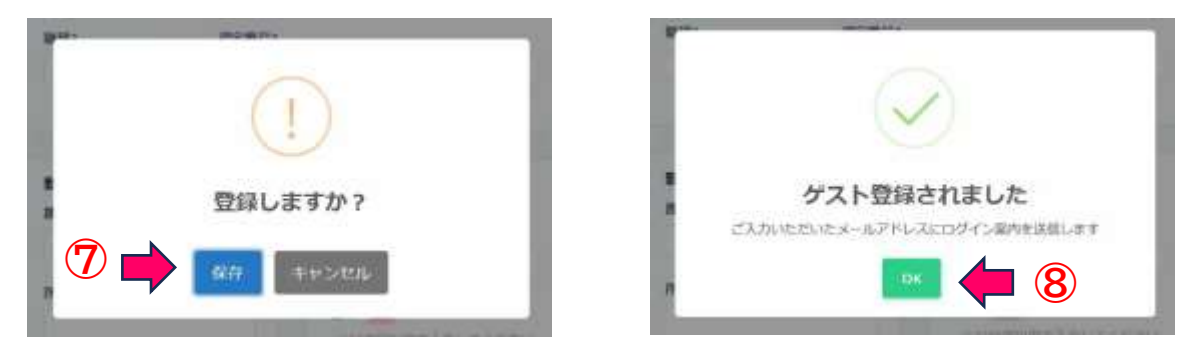

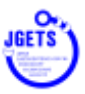

- ⑦ [保存]をゲストユーザー登録完了します。
- ⑧ [OK]を押してウィンドウを閉じます。
- 登録したメールアドレスに、登録完了のメー ルが送信されてきます。

   ID とパスワードが記載されていますので、
   なくさないようにしてください。
- ・ログイン確認
   ログイン画面を開き、メールで送られてきた ID
   とパスワードを入力し、ログインできることを確
   認してください。

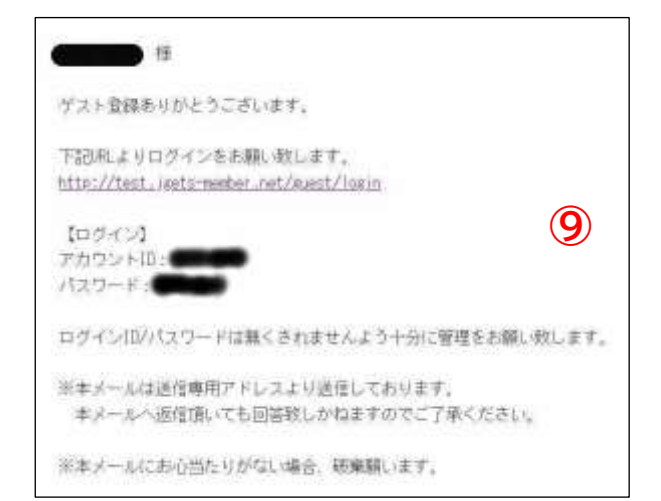

## お問い合わせ先

お問い合わせは、メールまたは下記の問い合わせフォームからお願いします。 氏名および連絡先電話番号を必ずお書きください。 E-mail: info@jgets.jp

問い合わせフォーム https://www.jgets.jp/dynamic/entry/pub/AnsFo rm.aspx?c\_id=11&entry\_ins=1&redi=ON

日本消化器内視鏡技師会 事務局

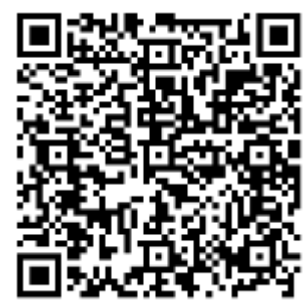